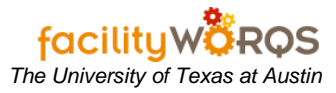

### What you need to know:

- a) Every person entering crafts and crews in FAMIS as outlined below:
  - i) Crew
    - (1) For Facilities Services and PMCS will designate the division, branch, and/or section.
    - (2) For Utilities designates the shop example, Mechanical Distribution, Electrical Distribution, Power Plant, and Chilling Stations, etc.
    - (3) Housing and Food designates the warehouse.
  - ii) Craft
    - (1) For Facilities Services (except Custodial Services) and PMCS craft designates the trade or discipline such as electrician, plumber, architect, etc.
    - (2) For Custodial Services craft designates work groups or people led by crew leaders that report to the same supervisor.
    - (3) Utilities and Housing and Food do not use craft.
- b) This SOP references the following acronyms:
  - i) **UT** University of Texas at Austin
  - ii) **DTN** Departmental Transaction Number
  - iii) ETM DEFINE time keeping module
  - iv) **FS** Facilities Services
  - v) PMCS Project Management & Construction Services

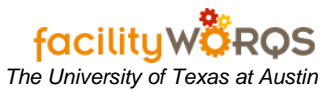

## PROCEDURE

- a. Data Entry of Craft and Crew for Employees
  - i) When appointment document is processed in DEFINE, use one of the following commands:
    - (1) ANM new hire to UT or transfer from another UT department
    - (2) ACM internal promotion or internal transfer
  - ii) Enter the three digit crew code in DTN field on the departmental code screen of the appointment document.
  - iii) Enter the three digit craft code number in Tag A field on the departmental code screen of the appointment document. – may change to ET1 field based on current DEFINE and FAMIS automation. (Note: Craft and Crew information will be downloaded from DEFINE into FAMIS nightly for appointment documents that have been created. The craft and crew information is not permanently in FAMIS until the appointment is final approved in DEFINE.)

# DEFINE Departmental Code Transactions Screen

| Action:                              | 4. Departmental Code                     | Transactions     | Section 04 c           | of 04 |
|--------------------------------------|------------------------------------------|------------------|------------------------|-------|
| Transaction Date                     | : 111306 Month:                          | Start at<br>Audi | Account:<br>t Codes? N |       |
| ACCT NBR                             | LEDGER DESCRIPTION                       | TYPE             | AMOUNT                 | D/C   |
| CREW CRAF<br>DTN TAG<br>1 1986303009 | A TAG B COMMENTS<br>REID, DANIEL B - ENC | SA               | 52,800.00              | D     |
| 010                                  | ]                                        |                  |                        | +     |
|                                      |                                          |                  |                        |       |
|                                      |                                          |                  |                        | -     |

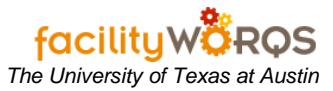

iv) Between creation and final approval of appointment and ETM upload, update the Labor Class field in FAMIS from "Employee" to "Temporary" status.

| Dates                                                                                                    |
|----------------------------------------------------------------------------------------------------|
| tributes  General Information Crib Hired Terminated Mail Code Locker #  Payroll Charge Rate Pay Rate Timecard Daily Payroll Number Record No. |
|                                                                                                    |

Employee Form – Employee Tab – Work Description Section

v) Once appointment document has reached final approval and the ETM has uploaded and updated, update the Labor Class field to "Employee".

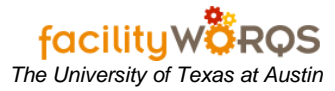

# 2. Entering Temporary Employees in FAMIS

#### Employee Form – Employee Tab – Header Section

| Employee                                                                                                    | Dates                                                                                                    |
|----------------------------------------------------------------------------------------------------|----------------------------------------------------------------------------------------------------|
| Employee System Personal Schedule Labor At Work Description Job Title Supervisor Craft Craft Resource Calendar Labor Class Shift Shift Starts Shift Ends Approval Limit Employee in a Purer | Dates         tributes         General Information         Crib         Hired         Terminated         Mail Code         Locker #         Payroll         Charge Rate         Pay Rate         Timecard         Daily         Payroll Number |
|                                                                                                    | Send Timecard to Payroll                                                                                                    |

- a. Open the Employee form.
- b. Click the "Enter Query" icon or press F11, and enter "T%" in the employee field. Click the "Execute Query" icon or press Ctrl+F11 and hit the Last Arrow icon to view the last record. The last employee number assigned will display in a format of T### and the new record will be the next in numerical sequence.
  - i) Click the Insert icon to display a blank form.
- c. In the header section complete the following:
  - i) **Employee** (required) Enter the new record number determined in step 2.b.
  - ii) **Name** *(required)* Enter the employee's name in the format of "LastName, FirstName MiddleInitial".

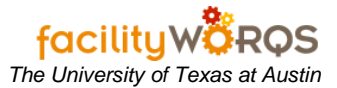

| Employee                                                                                                    | Dates                                                                                                    |
|----------------------------------------------------------------------------------------------------|----------------------------------------------------------------------------------------------------|
| Employee System Personal Schedule Labor A Work Description Job Title Supervisor Crew Craft Resource Calendar Labor Class Shift Shift Starts Shift Ends Approval Limit Employee is a Buyer | Attributes  General Information Crib Hired Terminated Mail Code Locker #  Payroll Charge Rate Pay Rate Timecard Daily Payroll Number Record No. |

- d. In the Work Description section complete the following:
  - i) **Job Title** (required) Enter the employee's job title ("UTEMP", etc.)
  - ii) **Supervisor** Enter the (5-digit) employee number of the employee's supervisor, if known.
  - iii) **Crew** (required) Enter the employee's crew.
  - iv) Craft- Enter the employee's craft, if known.
  - v) Resource Calendar (not used)
  - vi) Labor Class (required) Enter "TEMPORARY".
  - vii) Shift (required) Enter "1".
  - viii) Shift Starts (not used)
  - ix) Shift Ends (not used)
  - x) Approval Limit For buyers, the FAMIS Administrator will populate this field at the time of role assignment if applicable.
  - xi) Employee is a Buyer The FAMIS Administrator will check this box at the time of role assignment to indicate employee has buyer status, if applicable.

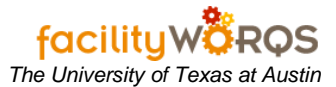

| Employee                                     |                         |                                                                           |   |
|----------------------------------------------|-------------------------|---------------------------------------------------------------------------|---|
| Employee System                              | Personal Schedule Labor | Attributes                                                                |   |
| - Work Description -                         |                         | General Information                                                       | _ |
| Int. Tale                                    |                         | Crib                                                                      |   |
| Job Title                                    |                         | Hired                                                                     |   |
| Supervisor                                   |                         | Terminated                                                                |   |
| Crew                                         |                         | Mail Code                                                                 |   |
| Papauras Colondar                            |                         | Locker #                                                                  |   |
| Labor Class                                  |                         | - Payroll                                                                 |   |
| Shift Starts<br>Shift Ends<br>Approval Limit | Employee is a Buyer     | Charge Rate<br>Pay Rate<br>Timecard Daily<br>Payroll Number<br>Record No. |   |
|                                              |                         | Send Timecard to Payro                                                    |   |

.+:

- e. In the General Information section complete the following:
  - i) Crib (not used)
  - ii) Hired Enter the employee's hire date, if known.
  - iii) Terminated This field must be blank for active employees. The employee's termination date can be added at time of separation.
  - iv) Mail Code (not used)
  - v) Locker # (not used)

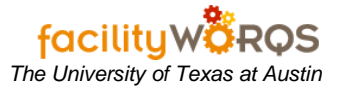

| imployee             |                         |                   |                                       |
|----------------------|-------------------------|-------------------|---------------------------------------|
| nployee System       | Personal Schedule Labor | Attributes        |                                       |
| - Work Description - |                         | General Informati | on                                    |
|                      |                         | Crib              |                                       |
| Job Title            |                         | Hired             |                                       |
| Supervisor           |                         | Terminated        |                                       |
| Crew                 |                         | Mail Code         |                                       |
| Craft                |                         | Locker #          |                                       |
| Resource Calendar    |                         |                   | ·                                     |
| Labor Class          |                         | - Payroll         |                                       |
| Shift                |                         | Charge Rate       |                                       |
| Shift Starts         |                         | Pay Rate          | · · · · · · · · · · · · · · · · · · · |
| Shift Ends           |                         | Timecard          | Daily                                 |
| Approval Limit       |                         | Payroll Number    |                                       |
|                      | Employee is a Buyer     | Pacord No.        |                                       |
|                      | Employee is a Dayer     | Record No.        |                                       |
|                      |                         |                   | Send Timecard to Payroll              |

**T** - 1-. . . . . . . . . .

- f. In the Payroll section complete the following:
  - i) Charge Rate (required) Open the crew form to determine that crew's charge rate; enter the amount in this field
  - ii) Pay Rate (required) Enter "0".
  - iii) **Timecard** (not used)
  - iv) Payroll Number (not used)
  - v) Record No. (not used)
  - vi) Send Timecard to Payroll (not used)

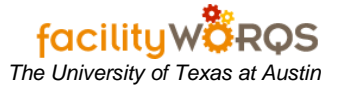

|                   |                         |                        | Retec |
|-------------------|-------------------------|------------------------|-------|
| mployee           |                         |                        |       |
| nployee System    | Personal Schedule Labor | Attributes             |       |
|                   |                         |                        |       |
| - User Informatio | n                       |                        |       |
| Oracle User II    |                         | Default Site           |       |
| SSO Resourc       |                         | Default Warehouse      |       |
|                   |                         | Validate Labor Site 🔲. |       |
| — Authorized Wa   | ehouse Access           |                        |       |
| Marshausa         | Description             |                        |       |
| AASLEUOUSE        |                         |                        |       |
| AAstenoose        |                         |                        |       |
| vvarenouse        |                         |                        |       |
| warehouse         |                         |                        |       |
| warenouse         |                         |                        |       |
|                   |                         |                        |       |

- g. In the User Information section complete the following:
  - Oracle User ID Enter the employee's login ID in the format of: i) LastName\_FirstName\_MiddleInit
  - ii) SSO Resource (not used)
  - iii) Default Site Enter the employee's work site by typing directly into the field or click the LOV button and select the site.
  - iv) Default Warehouse Enter the employee's default warehouse by typing directly into the field or click the LOV button and select the warehouse. Use:
    - (1) "Benchstock" for FS and PMCS.
    - (2) "Utilities" for Utilities staff
  - v) Validate Labor Site (not used)

| loyee                        |                   |                  |                  |    |
|------------------------------|-------------------|------------------|------------------|----|
| oyee System                  | Personal Schedule | Labor Attributes |                  |    |
| User Information             |                   |                  |                  |    |
| Oracle User ID               |                   |                  | Default Site     |    |
| SSO Resource                 |                   | Default          | Warehouse        |    |
|                              |                   | Validat          | e Labor Site 🛛 🗌 | 1. |
|                              |                   |                  |                  |    |
| Authorized Warel             | house Access      |                  |                  |    |
| Authorized Warel Warehouse C | house Access      |                  |                  |    |
| Authorized Ware              | house Access      |                  |                  |    |

- h. In the Authorized Warehouse Access section complete the following:
  - Warehouse Enter the employee's authorized warehouse(s) by typing directly into the field i) or click the "Warehouse" button and select the warehouse. Use:
    - (1) 10 for FS & PMCS
    - (2) Utilities for Utilities staff
- Click the Save Icon or press Ctrl+S to save. i.
- Close form. j.

### 3. Process Employee Departmental Transfers Within FAMIS Instances

- a. When an employee from one department using FAMIS transfers to another department using the same instance of FAMIS, special steps have to be taken to continue to enter labor during the transfer.
- b. When the department receiving the employee has created the appointment document prior to the transfer, the current department needs to update the Labor Class field to "Temporary". Add the original craft code back in. Verify that the job title and the labor charge rate are still correct.
- c. Once the employee has transferred and all the labor charges have been entered, change the labor class back to "Employee". On the next nightly run, DEFINE will automatically update FAMIS.